## 轉寄學校 Eclass 電郵到學校 Google 或其他電郵系統

## 1. 登入學校 Eclass <u>http://eclass.cpu.edu.hk</u>

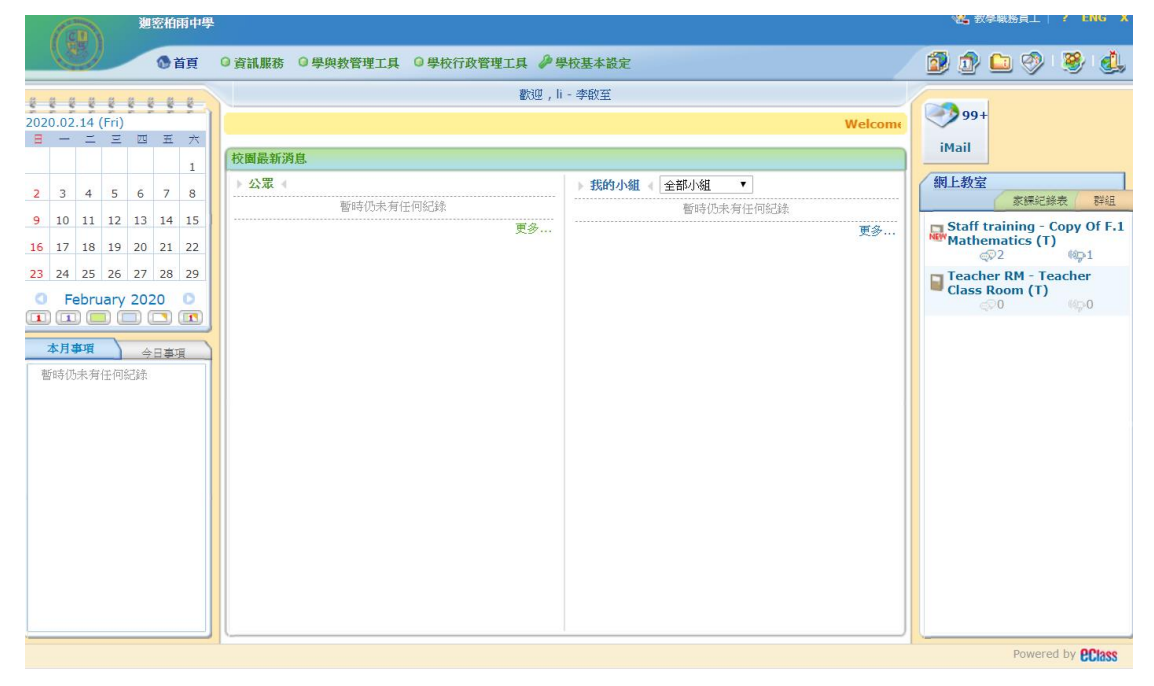

2. 到 iMail

## 3. 在右邊的選項中選擇**偏好設定**下的轉寄郵件

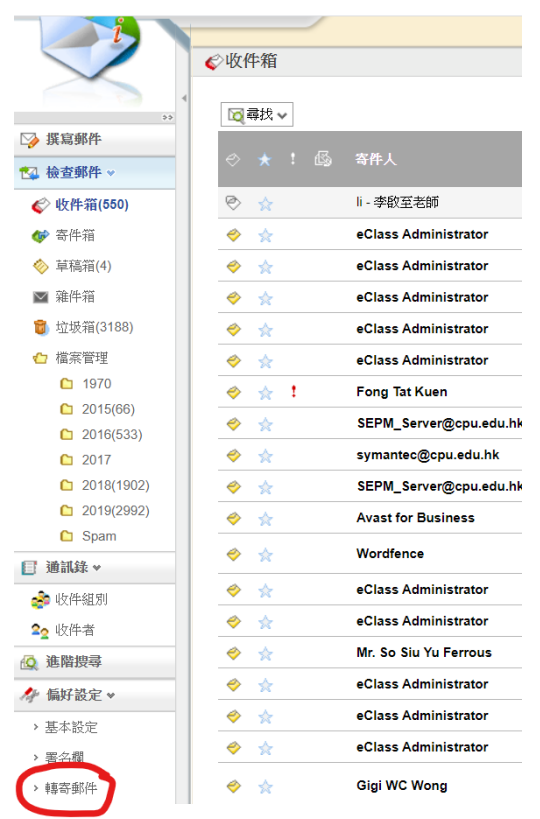

在空白位中輸入你想轉寄的電郵地址,如想轉寄往學校的 Gmail,要在「@」後加上 "cpu.edu.hk.test-google-a.com"。

住在國內的學生,可以轉寄往國內能到達的電郵系統

| s2019130@cpu. | du.hk.test | google-a.cor | n |  |
|---------------|------------|--------------|---|--|
|               |            |              |   |  |
|               |            |              |   |  |
|               |            |              |   |  |
| □ 保留備份        |            |              |   |  |
|               |            |              |   |  |

5. 在保留備份中取消✓,可避免因 Eclass 郵箱滿了而收不到電郵。